## **Updating Your Zoom**

1. Locate and click on the Zoom icon on the desktop of your computer.

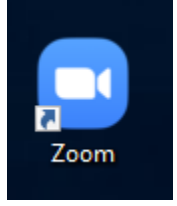

2. Log in with SSO. We prefer this because then you are truly authenticated in the Zoom/PWCS system. This is also how our students authenticate if needed.

| Zoom Cloud Meetings |         |    |   | -                     |
|---------------------|---------|----|---|-----------------------|
| Enter your email    |         |    | ٩ | Sign In with SSO      |
| Enter your password | Forgot? | or | G | Sign In with Google   |
| C Keep me signed in | Sign In |    | f | Sign In with Facebook |
|                     |         |    |   |                       |
| < Back              |         |    |   | Sign Up Free          |

3. Be sure the pwcs-zm-edu is filled into the URL bar and Continue.

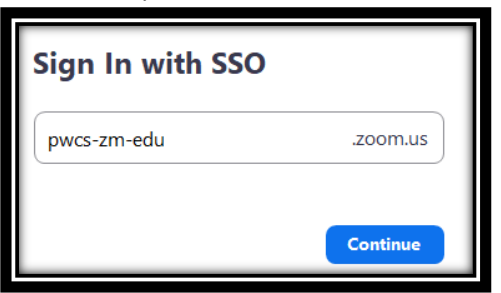

4. Open/Launch your Zoom Meeting app.

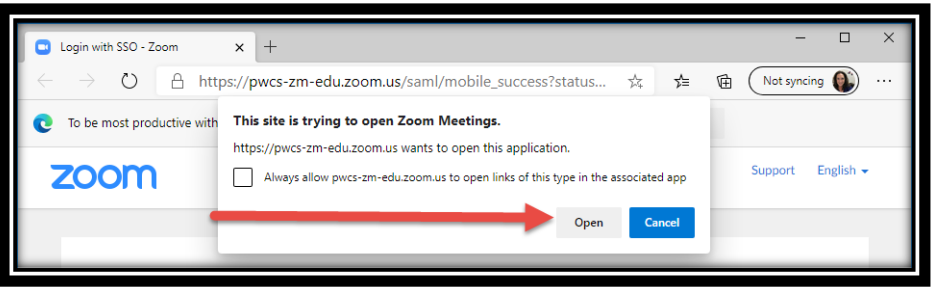

5. Left-click on your profile image, click to run updates.

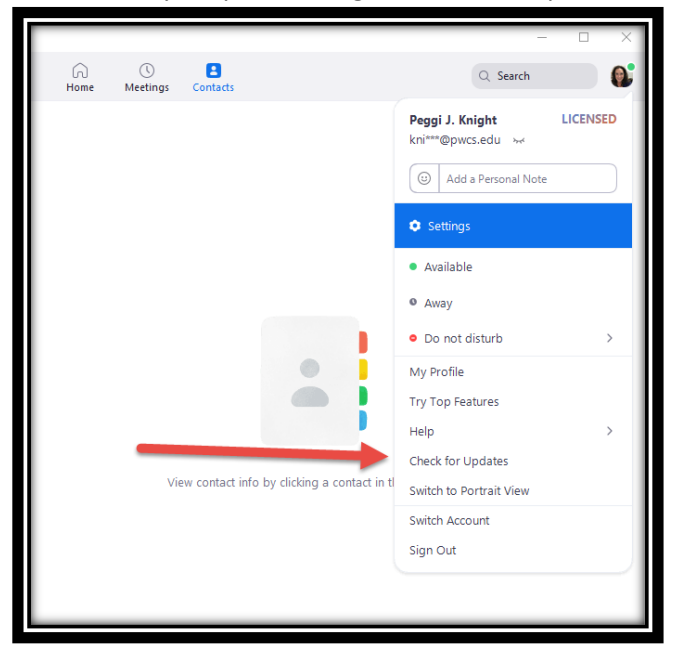

6. Once you click on the Check for Update, it will run a check to see if there are any available.

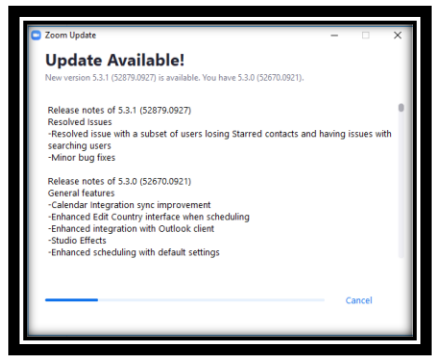

7. Run the Update.

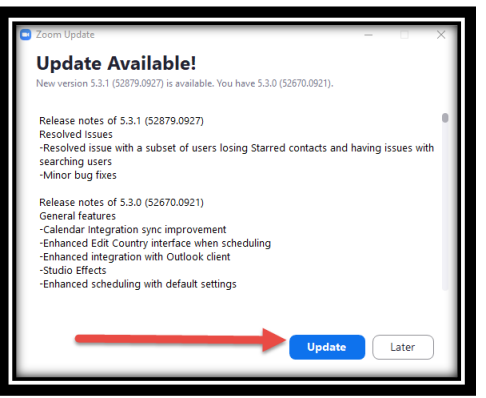

8. Let them run....

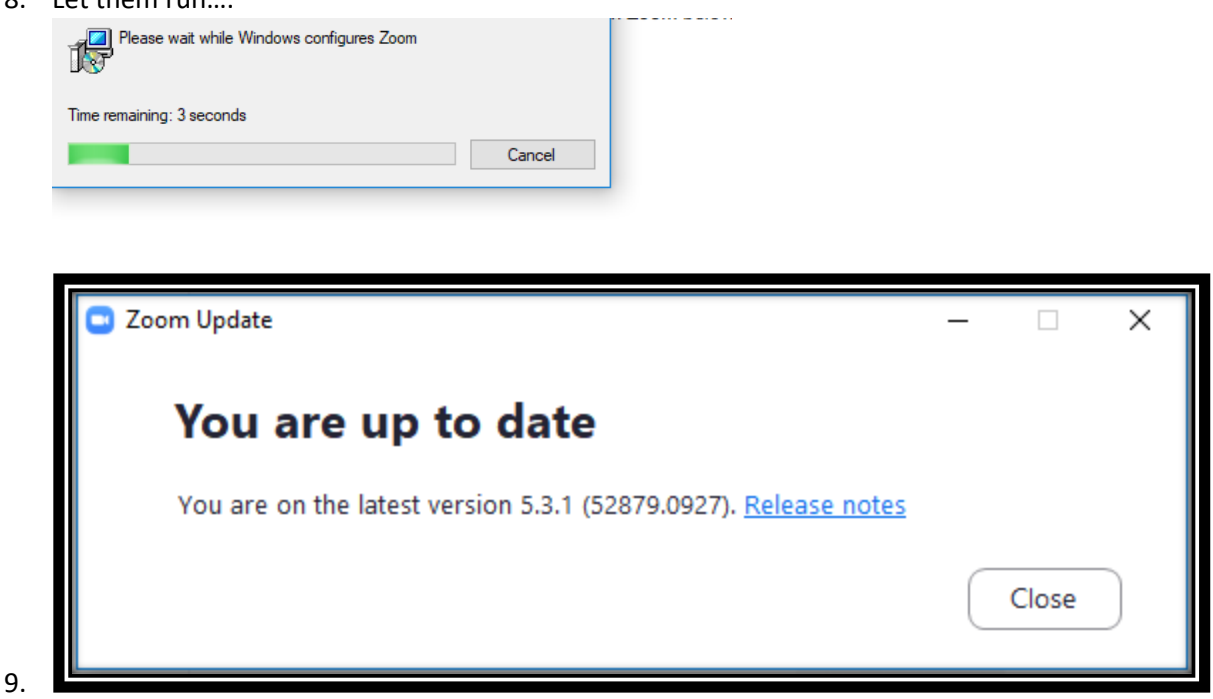

Please check for updates on a routine basis – maybe Monday mornings when you wake your computer up for the week. Encourage students to do this also.